## Manter Autoridade

O objetivo desta funcionalidade é filtrar, atualizar, remover ou imprimir a relação de uma ou mais autoridades relacionadas ao processo jurídico de débitos inscritos em **Dívida Ativa**. A opção pode ser acessada via **Menu do sistema**, no caminho **GSAN > Cobrança > Dívida Ativa > Processo Jurídico > Manter Autoridade**.

Feito isso, o sistema acessa a tela de filtro abaixo:

#### Observação

Informamos que os dados exibidos nas telas a seguir são fictícios, e não retratam informações de clientes.

| Para filtrar a      | a(s) autoridades(s), informe o dado abaixo: | 🗹 Atualizar |
|---------------------|---------------------------------------------|-------------|
| Nome:               | A                                           |             |
|                     | ○ Iniciando pelo texto                      |             |
| CPF:                |                                             |             |
|                     |                                             |             |
| Cargo:              | ADVOGADO 🔹                                  |             |
| ndicador<br>le Uso: | ○ Ativo ○ Inativo ● Todos                   |             |
| Limpar              |                                             | Filtrar     |

Acima, informe os campos que julgar necessários para filtrar as autoridades cadastradas no sistema. Essa autoridade pode ser tanto um *advogado*, um *procurador*, *chefe de setor*, ou qualquer outra pessoa investida de um cargo previamente cadastrado e disponibilizado como opção no

campo **Cargo**. Dito isso, preencha os campos e clique em **Filtrar**. O sistema visualiza a tela a seguir, com as autoridades cadastradas que atenderam aos parâmetros informados:

| itorida | des cadastrada(s):         |            |            |
|---------|----------------------------|------------|------------|
| odos    | Nome                       | CPF        | Cargo      |
|         | ANGELO ALBERTO GOMES GATTI | 2583992481 | PROCURADOR |
|         | ALEXANDRE SFEIR ALVES      | 3634832681 | PROCURADOR |
|         |                            |            |            |

Agora, para remover uma autoridade cadastrada, clique no *checkbox* correspondente ou no *link* **Todos**. Em seguida, clique em **Remover**. Para imprimir um relatório com a relação das

autoridades cadastradas clique em 🧼. Feito isso, o sistema visualiza o relatório para impressão, conforme modelo **AQUI**.

Para atualizar os dados de uma autoridade, clique sobre o *link* correspondente ao campo **Nome**. Em seguida, o sistema acessa a tela de atualização:

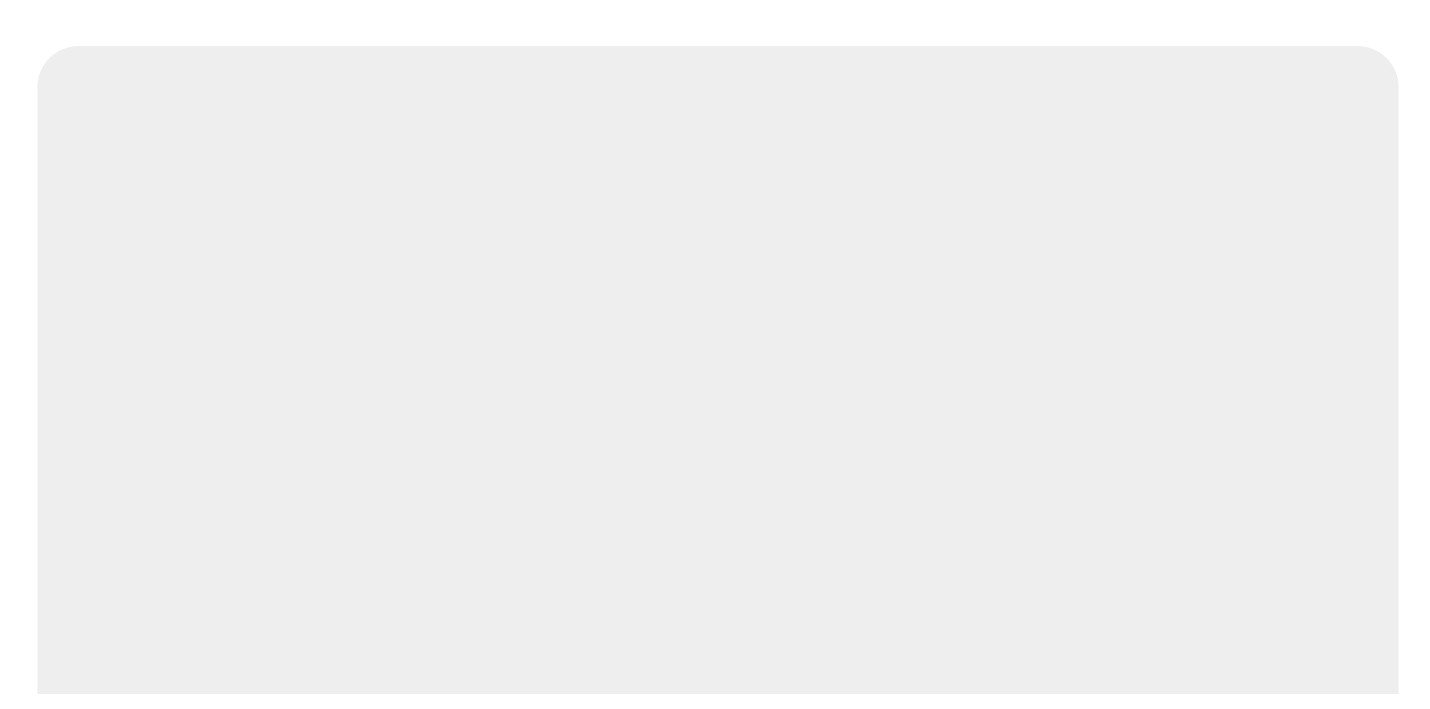

-

E

|                                      | 🥹 Gsan -> Cobranca -> Divida Ativa -> Processo Juridico -> Atualizar Autoridade |
|--------------------------------------|---------------------------------------------------------------------------------|
| Atualizar Autoridade                 |                                                                                 |
| Para atualizar a Autoridade in       | forme os dados abaixo:                                                          |
| Nome: *                              | ALEXANDRE SFEIR ALVES                                                           |
| CPF: *                               | 363483268                                                                       |
| Cargo: *                             | PROCURADOR •                                                                    |
| Sexo:*                               | MASCULINO                                                                       |
| Número do Documento:                 | 304.79                                                                          |
| Orgão Expedidor:                     | OAB •                                                                           |
| Estado:                              |                                                                                 |
| Assinatura Digital Atual:            | Nenhuma assinatura foi anexada anteriormente                                    |
| Alterar Assinatura Digital:          | Escolher arquivo Nenhum arquivo selecionado                                     |
| Indicador de Uso:                    | ● Ativo ◯ Inativo                                                               |
| Assina Termo<br>Abertura/Fechamento: | ● Sim ○ Não                                                                     |
|                                      | * Campos obrigatórios                                                           |
|                                      | * Campos obrigatórios                                                           |
| Voltar Desfazer Cance                | elar Atualizar                                                                  |

Acima, faça as atualizações necessárias e clique em Atualizar. Para detalhes sobre o preenchimento

Versão: Corretiva (Batch) 16/02/2018 - 18:39:45

dos campos clique **AQUI**.

### **Relatório Autoridades Cadastradas**

|                            |           | Autoridades C | adastradas          |                        | PAG 1/1<br>19/02/2018<br>12:07:17 |
|----------------------------|-----------|---------------|---------------------|------------------------|-----------------------------------|
| Nome: A                    |           | CPF:          | Cargo:              |                        |                                   |
| Indicador de Uso:          |           |               |                     |                        |                                   |
| Nome                       | CPF       | Cargo         | Numero do Documento | Orgão Expedidor        | Indic. Uso                        |
| ANGELO ALBERTO GOMES GATTI | 258399248 | PROCURADOR    | 198.35              | ORDEM DOS ADVOGADOS DO | ATIVO                             |
| ALEXANDRE SFEIR ALVES      | 363483268 | PROCURADOR    | 304.75              | ORDEM DOS ADVOGADOS DO | ATIVO                             |
|                            |           |               |                     |                        |                                   |
|                            |           |               |                     |                        |                                   |

# **Preenchimento dos Campos**

| Campo                               | Preenchimento dos Campos                                                                                                    |
|-------------------------------------|----------------------------------------------------------------------------------------------------|
| Nome                                | Informe por extenso o nome da autoridade com até 50 caracteres.                                                                           |
| CPF                                 | Informe o número do CPF da autoridade, sem hífens ou pontos.                                                                              |
| Cargo                               | Selecione o cargo investido pela autoridade, da lista disponibilizada pelo sistema.                                                       |
| Sexo                                | Informe o gênero da autoridade.                                                                                                    |
| Número do Documento                 | Informe o número do documento relativo ao órgão de classe da<br>autoridade.                                                               |
| Orgão Expedidor                     | Informe o órgão expedidor do documento relativo ao órgão de classe da autoridade.                                                         |
| Estado                              | Informe o Estado onde o documento relativo ao órgão de classe da autoridade foi expedido.                                                 |
| Assinatura Digital Atual            | Caso não tenha sido anexada anteriormente, anexe o arquivo com a assinatura digitalizada da autoridade.                                   |
| Alterar Assinatura Digital          | Anexe o arquivo com a nova assinatura digitalizada da autoridade, caso a anexada anteriormente tenha sido alterada.                       |
| Indicador de Uso                    | Selecione entre <i>Ativo Inativo</i> a condição da autoridade no sistema.                                                                 |
| Assina Termo<br>Abertura/Fechamento | Selecione entre <i>Sim</i> e <i>Não</i> se a autoridade cadastrada assina os termos de abertura ou fechamento dos <b>livros avulsos</b> . |

## Funcionalidade dos Botões

| Botão   | Descrição da Funcionalidade                                                  |
|---------|------------------------------------------------------------------------------|
| Limpar  | Ao clicar neste botão, o sistema limpa os campos preenchidos.                |
| Filtrar | Ao clicar neste botão, o sistema filtra os dados informados para a pesquisa. |

| Botão            | Descrição da Funcionalidade                                                                  |
|------------------|----------------------------------------------------------------------------------------------|
| Remover          | Ao clicar neste botão, o sistema remove os dados da autoridade selecionada.                  |
| Voltar Filtro    | Ao clicar neste botão, o sistema retorna para a tela de filtro.                              |
| Voltar           | Ao clicar neste botão, o sistema retorna para a tela com o resultado da pesquisa.            |
| Desfazer         | Ao clicar neste botão, o sistema desfaz os procedimentos e retorna à tela de Menu principal. |
| Cancelar         | Ao clicar neste botão, o sistema cancela a operação e retorna à tela principal.              |
| Escolher arquivo | Ao clicar neste botão, o sistema anexa o arquivo com a assinatura digital da autoridade.     |
| Atualizar        | Ao clicar neste botão, o sistema atualiza os dados da autoridade no sistema.                 |

### Referências

Manter Autoridade

### **Termos Principais**

#### Cobrança

#### Dívida Ativa

Clique **aqui** para retornar ao Menu Principal do GSAN.

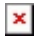

From: https://www.gsan.com.br/ - Base de Conhecimento de Gestão Comercial de Saneamento

Permanent link: https://www.gsan.com.br/doku.php?id=ajuda:manter\_autoridade&rev=151906242

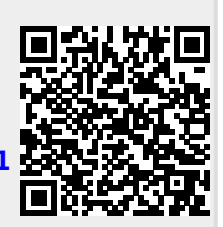

Last update: 19/02/2018 17:47